# AITA2025 Application Procedure Guide

\*The images in this paper are sample screens. The actual screen may differ slightly.

#### Step 1

Download the "AITA2025 Template" WORD file in advance and complete your abstract

#### Step 2

Go to "Speaker's Application" page at https://www.jsndi.or.jp/gaku/sak/sak00.do?gaku=127

#### Step 3

Click "Register for the event"

| Speaker's a       | pplication                                                                                                    |
|-------------------|----------------------------------------------------------------------------------------------------|
| Event             | ADVANCED INFRARED TECHNOLOGY & APPLICATIONS 2025 (AITA 2025)                                                                                                    |
| Date              | September 15 - 19, 2025                                                                                                    |
| Event infromation | We are very honored and pleased to welcome you to the Advanced Infrared Technology and<br>Applications (AITA 2025) at Integrated Research Center of Kobe University on September 15-<br>19, 2025.<br>This biennial international conference, mainly held in Italy, is now in its 18th time and has becom<br>a major event in the field. This time it will be held in Japan, at a pivotal moment when there are<br>major changes in the application of advanced infrared technology and analysis methods to NDT,<br>as well as their integration with IT, IoT, AI, and new energy industries. The symposium aims to<br>provide a platform for comprehensive discussions on the latest international infrared<br>measurement technologies and future prospects, and to provide an opportunity for broad-based<br>research and its results, discussions, and technical exhibitions. |

- 1 Enter the Title \*Please note that Title is not able to modify after the deadline
- ② Select a Scope
- ③ Click "Upload file" and select the file of Abstract in your PC
- ④ Click "OK"

| Speaker's                                                                                       | application Input speaker's application form                                                                                                    |
|-------------------------------------------------------------------------------------------------|----------------------------------------------------------------------------------------------------|
| STEP1<br>Please press the OK bu<br>to enter the contents of<br>application in the form<br>below | tton<br>Piease type author(s)<br>below, and click OK button<br>→ STEP3<br>Piease input speaker and<br>ontact person,<br>and click OK button<br>STEP3<br>Piease confirm your<br>Information, and click<br>Submit button.<br>Your will receive<br>a confirmation mail.                                                                                                    |
| Please be sure to input                                                                         | : ※ items                                                                                                    |
| Information of spe                                                                              | aker's application                                                                                                    |
| Event                                                                                           | ADVANCED INFRARED TECHNOLOGY & APPLICATIONS 2025 (AITA2025)                                                                                                    |
|                                                                                                 | Insert Special Character                                                                                                    |
| Title ※                                                                                         | News of Infrared Thermography                                                                                                    |
|                                                                                                 | *Title is not able to modify after the deadline                                                                                                    |
| Language                                                                                        | English                                                                                                    |
| Theme / Other                                                                                   |                                                                                                    |
| Scope 💥 🙎                                                                                       | <ul> <li>Advanced technology and materials</li> <li>Smart and fiber-optic sensors</li> <li>Thermo-fluid dynamics and energy</li> <li>Biomedical applications</li> <li>Environmental monitoring</li> <li>Aerospace and industrial applications</li> <li>Nanophotonics and Nanotechnologies</li> <li>Astronomy and Earth observation</li> <li>Non-destructive testing and evaluation</li> <li>Systems and applications for the cultural heritage</li> <li>Image processing and data analysis</li> <li>Near-, mid-, and far-infrared systems</li> <li>Vibrational spectroscopies</li> <li>Terahertz imaging and systems</li> <li>Hyperspectral and multispectral imaging</li> <li>UAV Drones infrared systems</li> </ul> |
| Abstract ※                                                                                      | Upload file                                                                                                    |
|                                                                                                 | (4) OK                                                                                                    |

- ① Click "Register affiliation" and input the name of your affiliation
- Input Author(s) information
- ③ Click "OK" button

| NBI | Speaker                                                                                                    | 's applica                                                                                                    | tion Input author(s)                                                                                                    | Back        |
|-----|----------------------------------------------------------------------------------------------------|----------------------------------------------------------------------------------------------------|----------------------------------------------------------------------------------------------------|-------------|
|     | STEP1<br>Please press the to<br>to enter the context<br>application in the to<br>below                                                    | DK button<br>hts of<br>form                                                                                                    | TEP2<br>lease type author(s)<br>elow, and click OK button  STEP3  Please input speaker and<br>contact person,<br>and click OK button  STEP4  Please confirm your<br>Information, and click<br>Submit button.<br>Your will receive<br>a confirmation mail.                                                                                                    |             |
|     | %Prior to the in<br>At the input of 1<br>Please select of<br>%It is able to fi<br>%Please fill in<br>after the input of<br>%After the app | nput of the individual<br>the individual author<br>one of the "affiliation<br>II in more than one<br>author correctly in<br>of the individual aut<br>lication deadline, th | al authors, please register the "affiliation".<br>rs, you can not directly enter the "affiliation".<br>" was registered.<br>"affiliation"for each individuals.<br>order.You can use the buttons on the "Down"or "Up",<br>hor, you will be able to modify the order of the author.<br>ne author can not add, remove or change the order of the author as a rule. |             |
|     | Please be sure to<br>Affiliation                                                                                                    | Register affiliation<br>Affiliation<br>JSNDI<br>Kobe University                                                                                                    | Input affiliation<br>JSNDI<br>Addition Close                                                                                                    |             |
|     | Author(s)                                                                                                    | Add author(s)                                                                                                    | Click here when you have more than one author      Title Mr. Example: Mr.      FirstName Taro      MiddleName LastName Hihakai                                                                                                    |             |
|     | Author(s)1₩                                                                                                    | Affiliation<br>Contact person<br>Speaker                                                                                                    | JSNDI       ▲ ddtion         *If you have more than one affiliation, please click add button .         ✓       ← Click here when you are the Contact person         ✓       ← Click here when you are the Speaker                                                                                                    |             |
|     | 3                                                                                                    | Name                                                                                                    | Title Ms. Example: Mr.<br>FirstName Hanako<br>MiddleName LastName Hihakai                                                                                                    |             |
|     | Author(s)2※                                                                                                    | Affiliation<br>Contact person<br>Speaker                                                                                                    | Kobe University Addition *If you have more than one affiliation, please click add button . Click here to modify the order of Up Down Delete                                                                                                    | the authors |
|     |                                                                                                    |                                                                                                    | О К                                                                                                    |             |

Enter Speaker and Contact person information, then click "OK"

| NOI NOI | Speaker's ap<br>person                                                                              | oplication Information of speaker and contact                                                                                                    |
|---------|----------------------------------------------------------------------------------------------------|----------------------------------------------------------------------------------------------------|
|         | STEP1<br>Please press the OK button<br>to enter the contents of<br>application in the form<br>below | STEP2<br>Please type author(s)<br>below, and click OK button<br>Please input speaker and<br>contact person,<br>and click OK button<br>STEP3<br>Please confirm your<br>Information, and click<br>Submit button.<br>Your will receive<br>a confirmation mail. |
|         | Please be sure to input % i                                                                         | tems                                                                                                    |
|         | Speaker                                                                                             |                                                                                                    |
|         | Affiliation                                                                                         | JSNDI                                                                                                    |
|         | Name                                                                                                | Mr. Taro Hihakai                                                                                                    |
|         | Contact person                                                                                      |                                                                                                    |
|         | Affiliation                                                                                         | JSNDI                                                                                                    |
|         | Name                                                                                                | Mr. Taro Hihakai                                                                                                    |
|         | Section                                                                                             |                                                                                                    |
|         | TEL*                                                                                                | 03-1234-5678                                                                                                    |
|         | FAX                                                                                                 |                                                                                                    |
|         | E-mail※                                                                                             | taro@jsndi.com<br>taro@jsndi.com<br>Please do not copy and paste                                                                                                    |
|         |                                                                                                    | Town/Street/Building 123 Kameido                                                                                                    |
|         |                                                                                                    | City※ Koto-ku                                                                                                    |
|         | Contact address                                                                                     | Prefecture/State ※ Tokyo                                                                                                    |
|         |                                                                                                    | Zip-code ※ 123-4567                                                                                                    |
|         |                                                                                                    | Country% JAPAN                                                                                                    |
|         | -                                                                                                   |                                                                                                    |

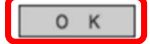

Review the information carefully. If corrections are needed, click "Back" to correct them. When you are satisfied, click Submit.

| STEP1<br>Please press the OK<br>to enter the contents<br>application in the form<br>below | STEP2<br>Please type a<br>of<br>→ below, and clic | uthor(s)<br>ck OK button | STEP3<br>Please input speaker and<br>contact person,<br>and click OK button Submit button.<br>Your will receive<br>a confirmation an |
|-------------------------------------------------------------------------------------------|---------------------------------------------------|--------------------------|----------------------------------------------------------------------------------------------------|
| Check the following e                                                                     | entries, please click confirm app                 | blication button.        |                                                                                                    |
| Information of sp                                                                         | eaker's application                               |                          |                                                                                                    |
| Event                                                                                     | ADVANCED INFRARE                                  | DTECHNOLOGY              | & APPLICATIONS 2025 (AITA2025)[View detail                                                                                           |
| Title                                                                                     | News of Infrared Therm                            | ography                  |                                                                                                    |
| Scope                                                                                     | Advanced technology a                             | nd materials             |                                                                                                    |
| Abstract                                                                                  |                                                   |                          |                                                                                                    |
| Author(s)                                                                                 | 10                                                |                          |                                                                                                    |
|                                                                                           | Author(s)1 Contact                                | person Speaker           |                                                                                                    |
|                                                                                           |                                                   | Title                    | Mr.                                                                                                    |
|                                                                                           | Name                                              | FirstName                | Taro                                                                                                    |
|                                                                                           |                                                   | MiddleName               | Hibakai                                                                                                    |
|                                                                                           | Affiliation                                       | ISNDI                    | ninakai                                                                                                    |
| Author(s)                                                                                 | Anniadon                                          | 551401                   |                                                                                                    |
|                                                                                           | Author(s)2                                        |                          |                                                                                                    |
|                                                                                           |                                                   | Title                    | Ms.                                                                                                    |
|                                                                                           | Name                                              | FirstName                | Hanako                                                                                                    |
|                                                                                           | Name                                              | MiddleName               |                                                                                                    |
|                                                                                           |                                                   | LastName                 | Hihakai                                                                                                    |
|                                                                                           | Affiliation                                       | Kobe Universi            | ty                                                                                                    |
| Speaker                                                                                   |                                                   |                          |                                                                                                    |
| Affiliation                                                                               | JSNDI                                             |                          |                                                                                                    |
| Name                                                                                      | Mr. Taro Hihakai                                  |                          |                                                                                                    |
| Contact person                                                                            |                                                   |                          |                                                                                                    |
| Affiliation                                                                               | JSNDI                                             |                          |                                                                                                    |
| Name                                                                                      | Mr. Taro Hihakai                                  |                          |                                                                                                    |
| Section                                                                                   |                                                   |                          |                                                                                                    |
| TEL                                                                                       | 03-1234-5678                                      |                          |                                                                                                    |
| FAX                                                                                       |                                                   |                          |                                                                                                    |
| E-mail                                                                                    | taro@jsndi.com                                    |                          |                                                                                                    |
|                                                                                           | Town/Street/Building                              | 123 Kameido              |                                                                                                    |
|                                                                                           | City Koto-ku                                      |                          |                                                                                                    |
| Contact address                                                                           | Prefecture/State Toky                             | 0                        |                                                                                                    |
|                                                                                           | Zin-code 122-4567                                 | _                        |                                                                                                    |
|                                                                                           | Country 14041                                     |                          |                                                                                                    |
|                                                                                           | Country JAPAN                                     |                          |                                                                                                    |

AITA2025 Secretariat

⊠ aita2025@jsndi.or.jp